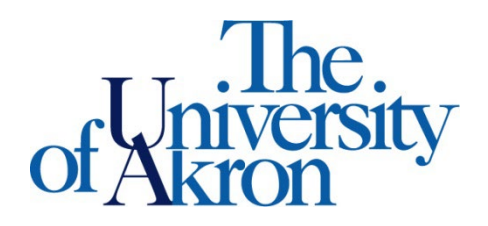

Office of Accessibility Simmons 105 Akron, OH 44325-6213 (330) 972-7928

|    | <b>Registering to be a Notetaker</b>                                              | STARS                                    |
|----|-----------------------------------------------------------------------------------|------------------------------------------|
| 1. | Go to <u>www.uakron.edu/access</u> and select Student Login under the STARS menu. | Apply for Services                       |
|    |                                                                                   | <ul> <li>Instructor Login</li> </ul>     |
|    |                                                                                   | <ul> <li><u>Student Login</u></li> </ul> |
| 2. | Sign in with your student UANet ID and password.                                  | <ul> <li><u>Tutorials</u></li> </ul>     |

- 3. Select Sign up to be a Notetaker. Enter your personal information. Email address needs to be UA email. If you are already a notetaker, select the Notetaker tab and skip to step 4.
- 4. Submit your class schedule. Enter the subject, course and section number for the courses in which you wish to be a notetaker in the Search for a Course section.

| Г | Search For a Course    |                                                                                         |
|---|------------------------|-----------------------------------------------------------------------------------------|
|   | Important Note: System | vill only search 10 classes at a time. Please enter at least course subject and number. |
|   | Accommodatio           | on Term: 2024 - Fall 🗸                                                                  |
|   | Course                 | Subject:                                                                                |
|   | Course                 | Number:                                                                                 |
|   | Section                | Number:                                                                                 |
|   |                        | Search Start Over                                                                       |

5. Find the course that matches your schedule and click the select button by the course. If you have multiple courses, continue this process until all courses are added.

| Search                                                                                                    | For a Course                                                  | 2        |                                            |            |            |        |  |  |  |
|----------------------------------------------------------------------------------------------------|---------------------------------------------------------------|----------|--------------------------------------------|------------|------------|--------|--|--|--|
| Important Note: System will only search 10 classes at a time. Please enter at least course subject and number. |                                                               |          |                                            |            |            |        |  |  |  |
|                                                                                                    |                                                               |          |                                            |            |            |        |  |  |  |
|                                                                                                    | C                                                             |          |                                            |            |            |        |  |  |  |
|                                                                                                    | Co                                                            | ourse Nu | mber:                                      |            |            |        |  |  |  |
|                                                                                                    | Se                                                            | ction Nu | mber:                                      |            |            |        |  |  |  |
|                                                                                                    |                                                               |          | Search Start Over                          |            |            |        |  |  |  |
|                                                                                                    |                                                               |          |                                            |            |            |        |  |  |  |
| Number of                                                                                                    | Number of Records Found: 10 Show Limit: 100 V per Page Update |          |                                            |            |            |        |  |  |  |
| Showing Re                                                                                                    | cords: 1 - 10                                                 | )        |                                            |            |            |        |  |  |  |
| SBJ                                                                                                    | CRS                                                           | SEC      | Class Title                                |            | Date Start | Select |  |  |  |
| LAWX                                                                                                    | 601                                                           | 001      | Civil Procedure - Federal Jurisdiction     |            | 08/26/2024 | Select |  |  |  |
| LAWX                                                                                                    | 601                                                           | 002      |                                            | 08/26/2024 | Select     |        |  |  |  |
| LAWX                                                                                                    | LAWX 601 801 Civil Procedure - Federal Jurisdiction           |          |                                            |            | 08/26/2024 | Select |  |  |  |
| LAWX                                                                                                    | 603                                                           | 001      | Constitutional Law: Governmental Authority |            | 08/26/2024 | Select |  |  |  |
|                                                                                                    |                                                               |          | 00/06/0000                                 |            |            |        |  |  |  |

## 6. Read and sign the notetaker contract

NOTETAKER HOME

| Previous Term                                                                                                    | Term: Spring 2014                                                                                                    | Next Term                                                                             |
|----------------------------------------------------------------------------------------------------|----------------------------------------------------------------------------------------------------|---------------------------------------------------------------------------------------|
| NOTETAKER CONTRACT FO                                                                                                    | R 2014 - SPRING                                                                                                    |                                                                                       |
| This is your ACCESS Notetaker Co<br>gree to in order to be contracted t<br>ontract termination without notice.<br>ortion of the Notetaker Contract.                   | ntract, please read this contract thoroughly as it contains the terms, cond<br>o take notes for Office of Accessibility. Failure to follow any portion of the<br>ACCESS reserves the right to withhold or pro-rate any payments for note                                                | litions, and policies you must<br>ne contract may result in<br>takers who violate any |
| This is your <b>Office of Accessibility</b> I<br>tolicies you must agree to in order t<br>contract may result in contract term<br>rayments for notetakers who violate | Notetaker Contract. Please read this contract thoroughly as it contains t<br>o be contracted to take notes for the Office of Accessibility. Failure to foll<br>ination without notice. The Office of Accessibility reserves the right to with<br>any portion of the Notetaker Contract. | he terms, conditions and<br>w any portion of the<br>hhold or pro-rate any             |
| Assignment and Delivery of Note                                                                                                    | 5                                                                                                    |                                                                                       |
| lotetakers must be enrolled in the c<br>Coordinator prior to assignment.                                                                                              | lass for which they are taking notes. Exceptions to this policy must be app                                                                                                    | roved by the Notetaking                                                               |
| lotetakers must confirm their assign                                                                                                    | ment within 72 hours after the Office of Accessibility makes the assignmen                                                                                                    | t.                                                                                    |
| lotetakers responsibilities include on<br>vithout prior approval from the Offic                                                                                       | ly "in-class" taking of notes. Notetakers should not agree to additional task<br>e of Accessibility.                                                                                                    | s requested by the student                                                            |
| Once a notetaker receives confirmat<br>ttp://www.uakron.edu/access/STA<br>nust be received within two weeks                                                           | ion of an assignment, you are required to print the Instructor Verification R<br>IRS/notetakers.dot and return it signed to the Office of Accessibility, with<br>of your notetaking assignment in order to be paid for the notes taken.                                                 | Form from<br>a page of notes. This form                                               |
| lotetakers must complete the Onlin<br>ssignment.                                                                                                    | e Notetaker Training and Quiz that is provided in the Notetaking Assignme                                                                                                    | nt email within two weeks o                                                           |
| lotetakers must deliver course note<br>mailed or uploaded to STARS.                                                                                                   | s to the students within 24 hours after the end of each class. Course note                                                                                                    | es can be be hand delivered,                                                          |
| f uploading notes to STARS, please<br>Microsoft Word (2003, 2007)                                                                                                    | use one of the file formats listed below:<br>Compatible Document (*.doc or *.docx)                                                                                                    |                                                                                       |
| <ul> <li>Adobe Acrobat PDF (*.pdf)</li> </ul>                                                                                                    |                                                                                                    |                                                                                       |
| <ul> <li>Rich Text File (*.rtf)</li> </ul>                                                                                                    |                                                                                                    |                                                                                       |

7. Verify that your class schedule is accurate and then submit.

## NOTETAKER HOME

| Previous Term               | Term: Spring 2014 | Next Term |
|-----------------------------|-------------------|-----------|
| Step 3: Verify Your Classes |                   |           |

Please verify your class schedule, if it is correct check the box and click Submit Your Class Schedule to request a notetaking assignment.

|                                   | CRN   | SBJ  | CRS | SEC | Course Title                   | CMPS  |
|-----------------------------------|-------|------|-----|-----|--------------------------------|-------|
|                                   | 13751 | 7700 | 561 | 801 | O & A: Pub Sch Sp-Lng&Hrng Prg | AKRON |
| Submit Your Class Schedule Cancel |       |      |     |     |                                |       |

| CRN   | SBJ                                                                                                    | CRS | SEC | Course Title                      | Status                            | View |  |  |
|-------|----------------------------------------------------------------------------------------------------|-----|-----|-----------------------------------|-----------------------------------|------|--|--|
| 13751 | 7700                                                                                                   | 561 | 801 | O & A: Pub Sch Sp-Lng&Hrng<br>Prg | Not Assigned<br>Cancel This Class |      |  |  |
| ,     | You have not been assigned to take notes, you will be notified via e-mail when you have been assigned. |     |     |                                   |                                   |      |  |  |